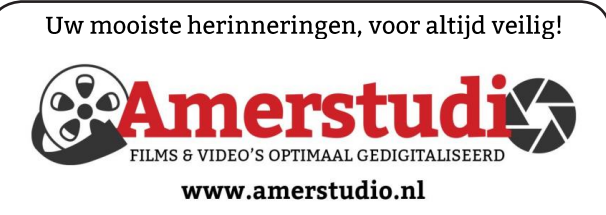

Rob de Groot - - Nieuw-Vennep

Haal- en brengservice - - tel. 06-22 54 97 80

De QR code van de website

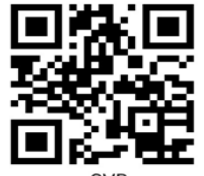

www.decvb.nl

open uw camera en scan de code

### Diascanner ION Film2SD Pro

Met deze scanner kopieert u uw negatieven en dia's direct op een SD geheugen kaart. Met een borg van € 50,kunt u de diascanner voor een maand huren voor €10.

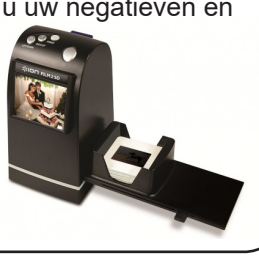

Vraag en Antwoord!

Zoeken

Tip van uw Webbeheerder:

Bent u op zoek naar een oplossing voor een probleem op uw PC?

In het zoekvakje "Vraag en Antwoord" op de website www.decvb.nl Home Page kunt u het dan invullen, b.v. "toetsenbord".

Daarna krijgt u alle gegevens over dit thema die behandeld werden in de rubriek: "Vraag en antwoord" van de Bolleboos op uw scherm te zien....

# Inhoud

| Colofon, voorwoord                     | . 2 |
|----------------------------------------|-----|
| Algemene ledenvergadering digitaal     | . 3 |
| Onderhouden emails in Outlook en Gmail | . 4 |
| Tips & trucs                           | 5   |
| Vraag en antwoord                      | 6   |
| Wereldwijde verkoop smartphones        | . 7 |
| Cursus, jarigen                        | . 8 |
| Sterke wachtwoorden in Microsoft Edge  | . 8 |

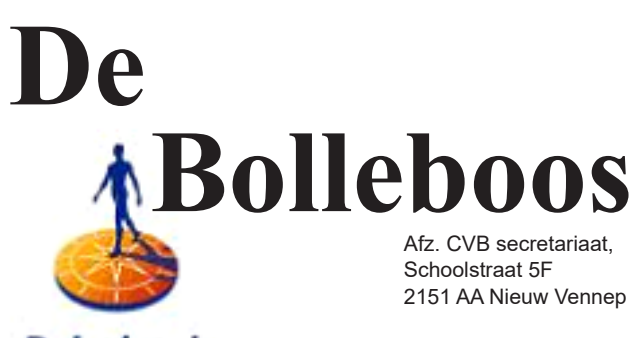

Rabobank

sponsor van de CVB

maart 2021

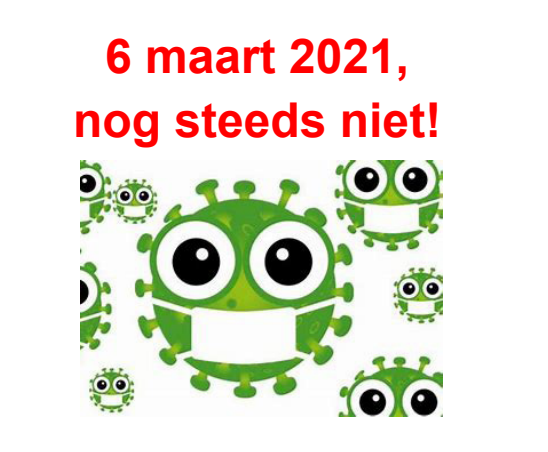

Vorige maand zei ik u, dat als we in maart weer mogen, het dak zou eraf gaan, maar ondanks alle versoepelingen, zit dat er nog niet in.

Wat wel doorgaat is de digitale jaarvergadering. In maart krijgt u alle stukken per mail toegestuurd.

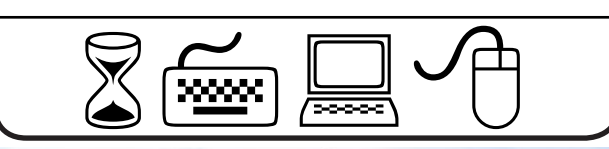

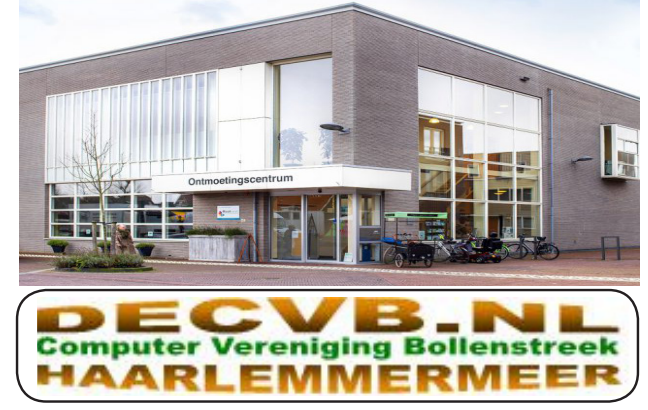

## <u>Colofon</u>

## Bijeenkomsten en presentaties (van 10.00-14.00 uur)

zaterdag 6 maart in de nieuwe lokatie gaat helaas ook nog niet door

3 april (4/5 pasen), 1 mei (23/24 pinksteren), 5 juni, 4 september, 2 oktober, 6 november, 4 december, 8 januari 2022 Wel zal de Bolleboos op de geplande data verschijnen

Wel zal de Bolleboos op de geplande data verschijnen. Daarin kunt u alle mededelingen lezen en natuurlijk ook op <u>www.deCVB.nl</u>

Algemene ledenvergadering uitgesteld tot maart 2021, of anders digitaal

Inloopmiddag (13.30 - 16.00 uur): Tot nader order geen inloopmiddag

Het adres waar de bijeenkomsten plaatsvinden:

Ontmoetingscentrum van Maatvast, (0252-686138) Elemastraat 65, 2151 AJ Nieuw Vennep

## Contributie:

€ 24,00 per jaar (van 1 januari t/m 31 december) (met machtiging € 1,50 korting)
IBAN nummer: NL22 INGB 0000 5769 68
T.n.v. Computer Vereniging Bollenstreek
Kamer van Koophandel nummer: 40596213
Clubblad De Bolleboos ontvangen leden per mail.
Wilt u het clubblad per post ontvangen, dan zijn de extra kosten €10,00.
De Bolleboos verschijnt 10x per jaar.

> Voor het laatste nieuws, de Bolleboos, incl. archief en V&A, kijkt u op <u>www.deCVB.nl</u>

## Voorzitter - vacature

Ad Interim voorzitter en Vicevoorzitter: vicevoorzitter@decvb.nl Andries Vermeulen, 06 81804503 Penningmeester: penningmeester@decvb.nl Nel van der Linden, 06 38988445 Secretaris: secretaris@decvb.nl Mieke Ebell, 06 24941956 Public Relations: publicrelations@decvb.nl Louis van den Bosch, 06 10291661 Cursusinfo & coördinatie: cursusinfo@decvb.nl Hans Gozeling, 06 20976331 iPad en MacOS: fdegrijs@xs4all.nl Ferdinand de Grijs, 06 18126929 Internetsite: <u>webbeheerder@decvb.nl</u> Ruth Spaargaren, 06 23905812 Redactie Bolleboos: redactie@decvb.nl Rob Hendriks, 06 50120191

**Helpdesk:** Voor hulp kunt u terecht via bovenstaande e-mailadressen en in noodgevallen via hun mobiel of maak een afspraak voor hulp op clubdagen of inloopmiddagen.

## **Voorwoord**

We zijn er bijna, maar nog niet helemaal een bekend liedje dat we zongen tijdens de vakantie periode en in de jeugdkampen. Gelukkig zien we dat er hard wordt gewerkt aan de terugkeer naar een normaal leven, denk hierbij aan het vaccinatieproces dat is gestart en dat alle maatregelen die zijn genomen hun vruchten beginnen af te werpen.

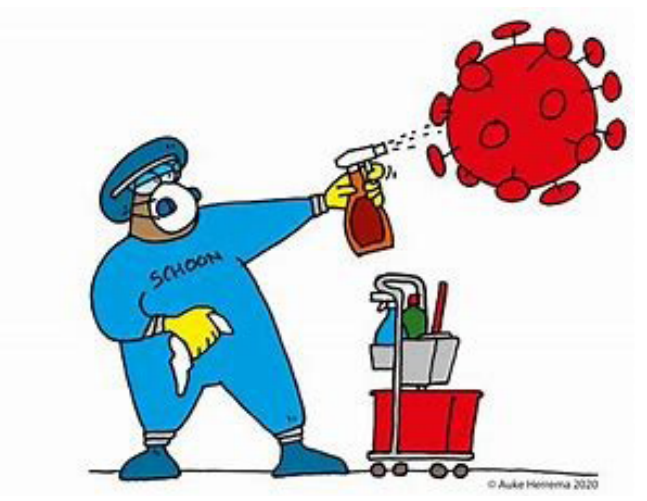

Helaas zit alles nog zeker tot 2 maart op slot en kunnen we nog geen clubdagen houden.

Dit tot grote teleurstelling onder onze leden.

Maar ook het geven van cursussen kan tot op heden niet doorgaan terwijl Windows 10 alweer zijn zoveelste update heeft gelanceerd. De meesten van ons zullen nog versie 1909 hebben terwijl 20H2 al weer een tijdje actief is.

Alle wijzigingen worden door ons in de gaten gehouden en we hopen die weer te kunnen ventileren naar de leden. Ook het gemis van ervaringen uitwisselen tussen de leden op de clubdagen laat nog even op zich wachten tot dat dit weer mogelijk is.

Het zal wel weer even wennen zijn op de nieuwe locatie "het ontmoetingscentrum van Maatvast" gelukkig wel in Nieuw-Vennep en deze locatie ligt niet zover af van de oude locatie het Trefpunt.

Onlangs heeft het bestuur daar officieel afscheid genomen en alle materialen tijdelijk op een andere locatie opgeslagen totdat we onze intrek kunnen nemen in het Ontmoetingscentrum.

Ondanks alle beperkingen kunnen we de leden hetzij via een internetverbinding tussen twee computers of hulp aan huis blijven bieden.

Tot slot hoop ik een ieder op korte termijn weer te zien of te spreken in goede gezondheid.

Dus blijf gezond, houd het lichaam in een goede conditie en houd je aan de opgelegde maatregelen.

Tot ziens, Hans

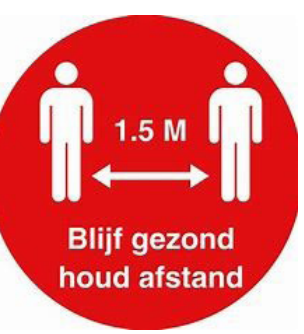

# UITNODIGING voor de Algemene Leden Vergadering van de Computer Vereniging Bollenstreek Haarlemmermeer

De leden van de Computer Vereniging / Bollenstreek Haarlemmermeer worden uitgenodigd om de stukken van de Algemene Ledenvergadering per mail door te nemen. Door de Corona beperkingen hebben we de vergadering, welke gepland was op 19 maart 2020, telkens moeten uitstellen, zodat we nu hebben besloten de vergadering van vorig jaar en dit jaar gelijktijdig te behandelen. Binnen twee weken zult u alle stukken betreffende de boekjaren 2019 en 2020 in uw mail aantreffen.

Daarvoor hebben wij het emailadres jaarvergadering@decvb.nl aangemaakt. Voeg dit adres toe aan uw contacten, dan verdwijnen de stukken niet in de spam. Wij verzoeken u alle stukken door te nemen en stellen elke reactie zeer op prijs. Op- of aanmerkingen, suggesties, voorstellen, goedkeuring, afkeuring, u kunt het allemaal kwijt via hetzelfde emailadres.

Voor alles wat de jaarvergadering aangaat, kunt u uw opmerkingen en reacties **vóór 21 maart 2021** sturen naar het e-mailadres jaarvergadering@decvb.nl</u>. Daarna zal enige tijd nodig zijn om hierop te reageren en alles af te ronden. Op deze manier kunt u meebeslissen over allerlei zaken die uw vereniging aangaan.

U kunt uw wensen en ideeën naar voren brengen, voorstellen doen omtrent het beleid, maar ook andere zaken voor deze vergadering inbrengen of u het er wel of niet mee eens bent.

Voor beslissingen hebben we uw steun, stem en inbreng nodig.

Oproep: Wie meldt zich aan voor een bestuursfunctie!

Ondanks herhaalde oproepen is nog steeds de bestuursfuncties van voorzitter vacant.

Nog steeds dringend gezocht, een bestuurslid.

Onze secretaris Mieke Ebell had vorig jaar aangegeven te willen stoppen met haar bestuursfunctie.

Van maart 2014 t/m heden heeft zij deze functie vervult. Ook aan haar vervanging is dringend behoefte!

Aanvullende stukjes voor de Bolleboos zijn ook altijd welkom of schrijf eens een voorwoord.

Denk er om: U heeft de CVB nodig, maar de CVB heeft u nog harder nodig!!

## Wat betreft de jaarvergadering

Vanuit het bestuur worden alle stukken per email verstuurd naar alle leden.

ledereen kan voor 21 maart reageren. Daarna reageert het bestuur per email. Dan kunnen de leden nogmaals reageren, ook via het e-mailadres <u>jaarvergadering@decvb.nl</u>. Daarna reageert het bestuur nogmaals met een beslissing.

## Agenda jaarvergadering maart 2021

- 1. Opening door de Vicevoorzitter (ad interim-voorzitter).
- 2. Goedkeuring notulen jaarvergadering van 14 maart 2019, (gepubliceerd in de Bolleboos van maart 2020)
- 3. Ingekomen stukken.
- 4. Overzicht jaarverslag 2019 en 2020 van de secretaris.
- 5. Financieel jaarverslag 2019 en begroting 2020 en
- financieel jaarverslag 2020 en begroting 2021 van de penningmeester.
- 6. Verslag kascontrolecommissie beide boekjaren
- 7. Aftreden bestuursleden en aanmelding nieuwe bestuursleden.
- 8. Verkiezing kascontrolecommissie.

# Onderhouden en verwijderen van e-mails met Outlook en Gmail

Zelf heb ik nog wel eens de neiging om te vergeten om mijn (oudere) e-mails te verwijderen. Beter is het om je mailbox permanent schoon te houden en daarmee grote en volle mailboxen te voorkomen. Zodra je een oudere e-mail hebt die je wilt bewaren, stel je 'm eerst veilig en/of sla je het bijgevoegde bestand eerst als document of afbeelding op. Dwing jezelf om dat altijd meteen te doen want dan heb je nooit het probleem dat je het kwijt bent. In onderstaand artikel laat ik zien hoe je met Outlook en Gmail e-mails opschoont. Allereerst Outlook. Als je met Outlook mail een vervaldatum geeft wordt automatisch de vervallen mail verwijderd. Het werkt ook voor opgeslagen berichten die al in mapjes zitten en hoef je dus niet onnodig oudere mails in je inbox te laten staan.

Door Outlook mail een vervaldatum te geven wordt periodiek vervallen mail meteen verwijderd. Het werkt ook voor opgeslagen berichten die al in mapjes zitten. Je hoeft dus niet onnodig mail in je inbox te laten staan. Hoe doe je dat. Kies voor een vervaldatum in Outlook

 Ga naar een map in Outlook, bijvoorbeeld >> Postvak IN

Klik op de >> rechtermuisknop op een e-mailbericht

- Kies voor >> Berichtopties... × Verwijderen
- Een scherm opent met de berichtopties van het e-mailbericht
- Naar map verplaatsen...

<u>Verzenden naar OneNote</u>

- Ga naar het onderdeel >> Bezorgingsopties
- Klik op >> Verloopt na:
- Voer een datum en tijdstip in vanaf wanneer het bericht vervalt

| Permission      | _ |
|-----------------|---|
| Dezorgingsopues |   |

| Antwoorden verzenden r | aar:      |       |   |
|------------------------|-----------|-------|---|
| Verloopt na:           | 23-6-2011 | 17:00 | • |
| Klik op >> Sluiter     | Sluiten   | ך     |   |

- Omdat er wijzigingen in een bericht zijn aangebracht, vraagt Outlook of deze moeten worden opgeslagen
- Kies dan voor >> Ja

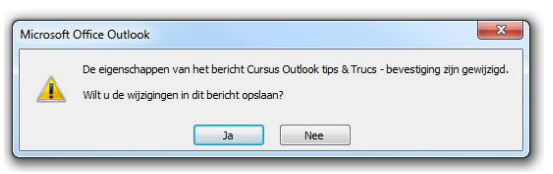

• Als het goed is streept Outlook het bericht door op het moment dat de vervaldatum is verstreken

### Verwijderen verlopen en vervallen berichten

Periodiek, bijvoorbeeld elke week of maand kan dan de hele mailbox worden doorzocht op vervallen berichten.

- Outlook heeft een uitgebreide zoekfunctie
- Kies in het menu voor Extra >> Direct zoeken >> Zoekcriteria
- Sneltoetsen hiervoor is >> <u>Ctrl+Shift+F</u> (Alle Office functietoetsen en sneltoetsen)
- Een zoekscherm opent
- Kies voor >> tab geavanceerd
- Kies bij veld >> Verloopt
- Selecteer bij Voorwaarde >> op of voor
- Voer bij Waarde >> vandaag in

| Denunten                                                                                        | Meer opties     | Geavanceeru               |                                 |
|-------------------------------------------------------------------------------------------------|-----------------|---------------------------|---------------------------------|
| Items zoe                                                                                       | ken die aan de  | ze criteria voldoen:      |                                 |
| <onders< td=""><td>taande criteria</td><td>a toevoegen aan de lijst&gt;</td><td></td></onders<> | taande criteria | a toevoegen aan de lijst> |                                 |
|                                                                                                 |                 |                           |                                 |
|                                                                                                 |                 |                           |                                 |
|                                                                                                 |                 |                           |                                 |
|                                                                                                 | ST. 1981        | 19 M                      | Verwijderen                     |
|                                                                                                 | de criteria ben | alen:                     |                                 |
| Aanvullen                                                                                       |                 |                           |                                 |
| Aanvullen                                                                                       | eld 🔻           | Voorwaarde:               | Waarde:                         |
| Verloopt                                                                                        | eld 🔻           | Voorwaarde:               | Waarde:                         |
| Verloopt                                                                                        | eld 🔻           | Voorwaarde:<br>op of voor | Waarde:                         |
| Aanvulien<br>Verloopt                                                                           | eld 🔻           | Voorwaarde:<br>op of voor | Waarde:<br>vandaag<br>Toevoegen |

- Klik op >> Toevoegen
- Selecteer de gewenste mappen door op >> Bladeren te klikken

| In: | Postvak IN               | E               | Bladeren     |
|-----|--------------------------|-----------------|--------------|
| •   | Klik op >> Nu zoeken     | Nu zoeken       |              |
| •   | Outlook geeft de zoekres | sultaten met al | le vervallen |

- berichten
  Beoordeel of deze berichten verwijderd mogen
  worden (permeel geopreken is det ze) en gelegteer
- worden (normaal gesproken is dat zo) en selecteer alle berichten (Ctrl+A)
- Druk op >> Delete of rechtermuisknop >> Verwijderen

| ! X | 0( | Van    | Onderwerp                   |             | Ontvan  | Gr | c |
|-----|----|--------|-----------------------------|-------------|---------|----|---|
| 1   | 8  | Easy T | Cursus Outlook tips & Trucs | bevestiging | do 23 6 | 12 |   |

### TIP

Deze Outlook tip kan ook worden toegepast op reeds opgeslagen berichten

Al deze informatie staat ook vermeld bij deze link van Alle e-mailhttps://support.microsoft.com/nl-nl/office/ alle-e-mailberichten-verwijderen-70763b76-f79b-4d03-9840-b20e5f91e393

### Met Gmail ga je als volgt te werk

Bij Gmail is het namelijk zo dat als u bijvoorbeeld standaard kiest voor alle berichten selecteren, er slechts 50 geselecteerd worden (afhankelijk van uw individuele instellingen). Bij enkele honderden e-mailberichten is dat niet echt een onoverkomelijk probleem. Op elke pagina worden er 50 geselecteerd, dus bent u na enkele klikken toch klaar. Maar wat als je enkele duizenden e-mailberichten hebt staan? Doe dan de volgende handelingen.

- Open Gmail en log in met uw gebruikersnaam en wachtwoord.
- Selecteer het postvak dat u wenst op te ruimen (in de kolom aan de linkerkant).
- Hebt u je postvak onderverdeeld in tabbladen (Primair, sociaal, reclame, etc), moet u onderstaande handeling voor elk tabblad uitvoeren!

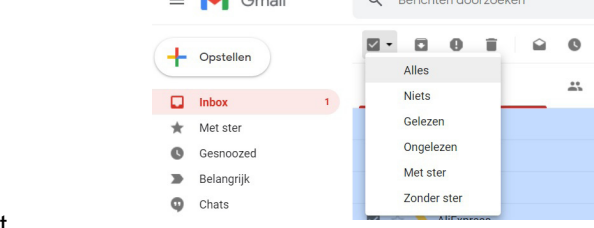

De Bolleboos maart

4

# <u>Tips & Trucs</u>

## Ebooks

**De onlinebibliotheek ZLibrary** www.z-lib.org bevat zo'n vijf miljoen (literaire) werken en tachtig miljoen (wetenschappelijke) artikelen. Allemaal gratis beschikbaar in diverse formaten, zoals epub en pdf. Wanneer u zich

registreert, kunt u boeken ook converteren naar formaten als fb2, mobi en rtf. Er is een zoekbalk beschikbaar waarmee u zowel naar algemene termen (zoals titel en auteur) als naar citaten (Fulltext

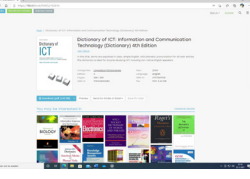

Search) kunt zoeken. De Angelsaksische wereld is uiteraard het sterkst vertegenwoordigd, maar er is ook heel veel Nederlandse literatuur te vinden.

### Systeem afsluiten

Natuurlijk bent u gewend om uw systeem af te sluiten middels *Start en Afsluiten*. Maar regelmatig gebeurt het dat u alleen de keuze heeft tussen *Bijwerken en Opnieuw starten* of *Bijwerken en Afsluiten*. Maar wat kunt u doen als u gelijk verder wilt werken en de eventuele update later wilt uitvoeren? U kan dan klikken op de linker Alt-toets en tegelijk op de functietoets F4. In het geopende venster kunt u klikken op het pijltje rechts van *Afsluiten en kiezen voor Andere gebruiker, Afmelden, Afsluiten of Opnieuw opstarten*.

## (vervolg van pag. 4)

- Zoals je kan zien in onderstaande schermafdruk, selecteert Gmail bij standaardinstellingen het aantal berichten dat per pagina getoond wordt. Bij standaardinstellingen zijn er dat 50.
- Wil je het hele postvak in 1 keer opruimen (wissen) klik dan op de link: Selecteer alle ......gesprekken in (het geselecteerde tabblad).

| ٩ | Bericht | en doc | orzoeken |         |         |   | •                                      | $\Delta$                                           |       |
|---|---------|--------|----------|---------|---------|---|----------------------------------------|----------------------------------------------------|-------|
|   | - 🛛     | 0      |          | G       | D       | : |                                        |                                                    |       |
|   |         |        |          |         |         |   | Alle 50 gesprekken op deze pagina zijn | geselecteerd. Selecteer alle 119 gesprekken in Pri | mair. |
|   | Primair |        |          | <u></u> | Sociaal |   | Reclame                                | () Updates                                         |       |

 Nu alleen nog op het bulkactie-icoontje klikken en je actie te bevestigen.

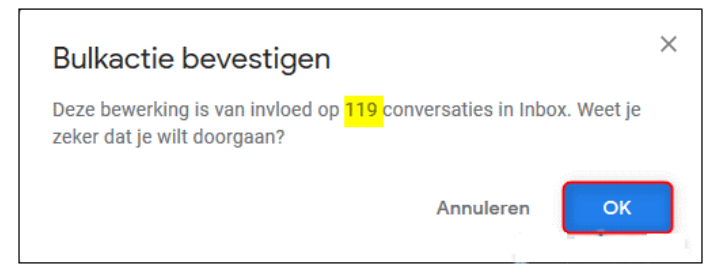

Let dus wel op dat je bij al deze handelingen belangrijke berichten wel eerst verplaatst naar een ander postvak of er een back-up van maakt want na het te hebben verwijderd is het niet meer terug te halen!

Louis van den Bosch

U kunt uw computer ook afsluiten met de Aan- en Uitknop, maar dat moet u wel eerst zelf instellen. Klink links onder in de zoekbalk en type in *Configuratiescherm* en kies dan

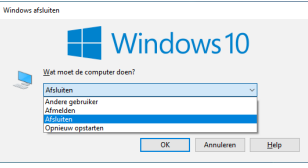

voor Hardware en Geluiden wijzigen. In het uitklapmenu bij

Actie als ik op de aan/uitknop druk, kiest u de gewenste actie, zoals Afsluiten (of Slaapstand. Sluimerstand, Het beeldscherm uitschakelen).

| m i Helsenstytule i Snephber i Syd                                                                                                    | an activity of                                                           |              | 0       | 's Colleged as the sector |
|----------------------------------------------------------------------------------------------------|--------------------------------------------------------------------------|--------------|---------|---------------------------|
| Gedag van aanvluit incepen begelen                                                                                                    | er uschterer die                                                         | veliging     | inst    | darlars.                  |
| Selected de anergia installergen da curro un re<br>politicari de anergia installergen da curro un re                                                                    | riphe uit physion.                                                       | (a selected  | en 64.  | orpotene pagena           |
| · rubalinger wijzgen die recommisse war besc                                                                                                    | NO. INC. NO.                                                             |              |         |                           |
| intelligences and it is destauted as an                                                                                                    |                                                                          |              |         |                           |
| <ul> <li>Arres als 2 ap de ancesar long de arr</li> <li>Arres als 2 ap de also partes deser arraite</li> <li>Installinger non alcolates</li> </ul>                      | AMutun<br>Carnania onlana<br>Guinantand<br>Mitania<br>Mitania<br>Mitania |              |         |                           |
| Such applications included on landscrubed<br>Maximum issues a long coulder lighted applied participants<br>applied protogram. do computer highest applied<br>protogram. | t a bits held if polado<br>reas apalation. Some in                       | n. Data inda | ting to | f particular              |
| Engranden                                                                                                    |                                                                          |              |         |                           |

De instelling die u hier kiest, zet

zich door op alle energiebeheerschema's. Als u kiest voor *Afsluiten*, dan hoeft u in het vervolg, alleen de Aan/Uitknop in te drukken om uw computer af te sluiten!

## Handtekening

Ook in Windows Mail-app kunt u een handtekening aan uw uitgaande mail koppelen. Open de app en klik link-

sonder op het *tandwiel.* Kies *Handtekening* en duid een account aan of plaats een vinkje bij Toepassen op alle accounts. Zet de schakelknop op Aan en vul de gewenste tekst of naam

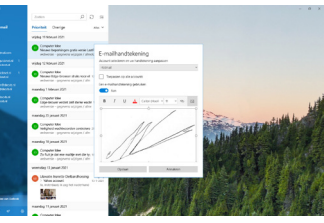

in. U kunt eventueel ook een gescande handtekening toevoegen via het landscapsicoontje, rechts op de taakbalk.

### Stuurprogramma's

Het is altijd handig om een back-up van de stuurprogramma's van Windows 10 te maken. Moet u dan om de een of andere manier een driver bijwerken, dan kunt u die zo terug vinden in uw back-up locatie. Navigeer in de verkenner naar: *C:\Windows\System32\DriverStore* en kopieer de volledige submap \*FileRepository* naar een back-up locatie.

Wilt u een driver later opnieuw her installeren of bijwerken, druk dan op de Windows-toets +R, voer Devmgmt.msc uit en klik met rechts op het betreffende apparaat, kies Stuurprogramma bijwerken en klik op Mijn Computer zoeken naar stuurprogramma software. Verwijs dan naar uw backup map en volg de instructies op.

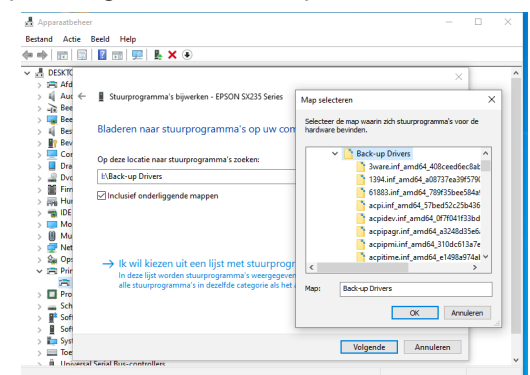

Andries Vermeulen

# Vraag & Antwoord

De jongste zoon van mijn dochter is nog steeds dik tevreden met de pc van zijn broer en de ssd van mij. Hij probeert mij ook achterna te gaan in de computer ondersteuning door zijn studie ict bij het beroepsonderwijs. Als we weer mogen, zal ik hem zeker vragen om weer eens langs te komen. Niet alleen om te helpen maar ook om iets te leren. Mijn jongste kleindochter wordt steeds wijzer en slimmer. Ze weet haar Opa al aardig om haar vingers te wikkelen en mijn oudste kleindochter is druk aan het werk op de universiteit in Tampere, maar ze is blij dat het langzamerhand wat warmer wordt. Terwijl het hier ongeveer 15 graden is, is het daar

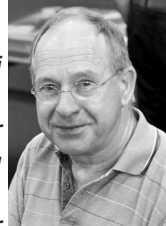

nog ongeveer 9 graden onder nul! Voor mij te koud! Ook de afgelopen tijd heb ik weer wat leden kunnen helpen, zowel via de mail als via hulp op afstand. Enkelen daarvan vindt u hieronder terug. Als het al eens aan de orde geweest is, kunt u het ook op de website terugzoeken. Komt u er niet uit, mail me dan: <u>vicevoorzitter@decvb.nl</u>. U krijgt antwoord en komen we er per mail niet uit, dan ga ik, maar ook Louis, u via hulp op afstand uit de computerbrand helpen.

**Vraag:** Beste Andries, mijn Windows 10 tablet wordt te krap. Hij heeft 2 GB RAM en slechts3 GB vrije opslagruimte. De tablet geeft steeds het bericht dat er door ruimtegebrek geen updates kunnen worden uitgevoerd. Kan ik er een ander besturingssysteem opzetten dat veel minder ruimte in beslag neemt? Martin

**Antwoord:** Beste Martin, je hoeft op de tablet geen ander besturingssysteem te zetten, waar je ook nog mee moet leren omgaan. Op de tablet zit vast een USB-aansluiting. Als je daar een

grote USB-stick inzet, is eigenlijk jouw probleem met ruimtegebrek al opgelost. In alle Windows installaties, ook bij laptops en desktopcomputers kun je met een lege usb-stick opslagruimte toevoegen en het ruimtegebrek oplossen.

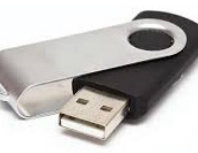

Als je een lege 16GB USB-stick op je laptop aansluit, moet het upgraden sowieso lukken. Maar misschien is het beter om er eens een schone nieuwe Windows 10 versie erop te zetten. Je krijgt dan een volledig opgeschoonde nieuwe Windows versie op je laptop, met alle voordelen van dien. Je moet even uitvogelen hoe je jouw tablet vanaf een USB-stick kan booten en vooraf de nieuwste Windows versie met het hulpprogramma te downloaden en weg te schrijven naar een lege 8 GB USB-stick. Dat kan vanaf: <u>Download Windows 10 (microsoft.com)</u>

Vooraf moet je wel eerst een back-up maken van je eigen bestanden. Maar er is nog een manier op je tablet eens goed op te schonen. Ga via Instellingen, de groep Bijwerken en beveiliging naar Windowsbeveiliging, Apparaat-prestaties en -status en Nieuwe Start. Van daaruit kun je jouw tablet

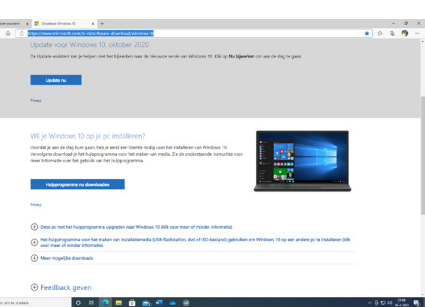

ook eens lekker opschonen. Alles wat niet echt nodig is wordt verwijderd en er wordt als het ware ook een volledig schone nieuwe Windows geïnstalleerd. Probeer dit en kijk hoe het werkt? Mogelijk heb je dan helemaal geen behoefte meer aan een ander besturingssysteem. Wil je dat toch, dan denk ik dat je moet denken aan Linux Mint, <u>www. linuxmint.com</u>. Succes, Andries

**Vraag:** Beste Andries, lang geleden heb ik een programma gekocht met een installatie DVD en op mijn Windows XP laptop gezet. Ik gebruik het programma regelmatig en zou het graag overzetten op mijn nieuwe laptop, maar helaas pindakaas, is dat die installatie DVD zoek is. Heb jij nog een idee hoe ik dat kan oplossen? Karel.

**Antwoord:** Beste Karel, met Windows XP is er een goede kans dat het kopiëren van de programmamap een oplossing kan zijn. Je kan het dan op je nieuwe laptop opstarten en kijken wat er gebeurt. Mogelijk moet je nog wel ergens een dll of een c++ runtime bibliotheek ergens ophalen, maar dat is op zich een klein probleem. Maar als je zekerder wilt zijn, kijk dan eens naar EaseUS Todo PCTrans Free: <u>https://www.easeus.com/freepc-transfer-software/</u>, dat is speciaal voor dit soort trucjes gemaakt.

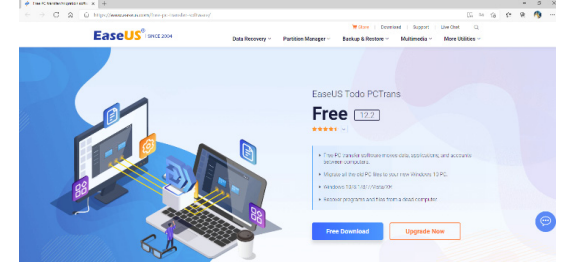

Succes en ik hoor graag of het je gelukt is. Andries

**Vraag:** Beste Andries, ik gebruik al lang de Mail-app van Windows 10 en heb lang last gehad van problemen met bijlages en ook de verzending van mailtjes. Kortgeleden kreeg ik van Microsoft Community de tip om in de Microsoft Store te kijken of er updates waren voor Mail en Agenda. Dat bleek inderdaad zo te zijn en toen ik die updates geïnstalleerd had, waren alle problemen met mijn mail-app opgelost. Ik heb gezien dat er nog meer updates in de Microsoft Store staan. Misschien is het goed om regelmatig te kijken of er updates beschikbaar zijn voor apps en die bij te werken. Pieter

Antwoord: Beste Pieter, het is inderdaad een goed idee om af en toe eens te kijken of er updates van apps in de Microsoft Store beschikbaar zijn. Maar nog slimmer is het om dit via de instellingen van diezelfde Microsoft Store volautomatisch te laten plaatsvinden. Dan hoef je er zelf niet meer aan te denken.

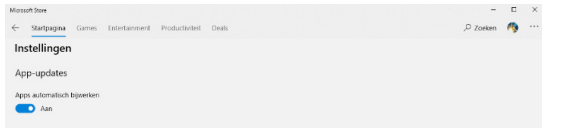

In bijna alle gevallen is het goed ingesteld en worden de updates automatisch bijgewerkt, maar het kan geen kwaad om het eens te controleren. Andries

6

**Vraag:** Beste Andries, ik ben wat aan het rommelen geweest op mijn computer en nu ben ik het standaard lettertype in Windows 10 kwijt. Ik weet dat het *Segoe UI* was, met een puntgrootte van 11, maar ik kan nergens vinden hoe ik dat weer terug kan krijgen. Heb jij mogelijk het verlossende antwoord? Je zou me er, in deze Corona tijd heel blij mee maken, want een club bijeenkomst waarbij jij of een ander me kan helpen, is denk ik nog ver weg. Jan

**Antwoord:** Beste Jan, het is inderdaad nog maar de vraag, wanneer mogen we weer? En voor het wijzigen van het standaard lettertype in Windows 10 is er ook geen handige oplossing. In vorige versies van Windows kon je dat lettertype simpelweg aanpassen binnen de opties voor personalisatie, maar voor Windows 10 werkt het helaas anders. Wil je toch een ander font dan het lettertype *Segoe UI*, dan moet je het Register aanpassen en zoals in jouw geval omgekeerd dus ook. Open een kladbokbestand. Kopieer de volgende tekst en plak dat in het kladblok bestand:

### Windows Registry Editor Version 5.00

[HKEY\_LOCAL\_MACHINE\SOFTWARE\Microsoft\Windows NT\CurrentVersion\Fonts]

"Segoe UI (TrueType)"="segoeui.ttf" "Segoe UI Black (TrueType)"="seguibl.ttf" "Segoe UI Black Italic (TrueType)"="seguibli.ttf" "Segoe UI Bold (TrueType)"="segoeuib.ttf" "Segoe UI Bold Italic (TrueType)"="segoeuiz.ttf" "Segoe UI Emoji (TrueType)"="seguiemj.ttf" "Segoe UI Historic (TrueType)"="seguihis.ttf" "Segoe UI Italic (TrueType)"="segoeuii.ttf" "Segoe UI Light (TrueType)"="segoeuil.ttf" "Segoe UI Light Italic (TrueType)"="seguili.ttf" "Segoe UI Semibold (TrueType)"="seguisb.ttf" "Segoe UI Semibold Italic (TrueType)"="seguisbi.ttf" "Segoe UI Semilight (TrueType)"="segoeuisl.ttf" "Segoe UI Semilight Italic (TrueType)"="seguisli.ttf" "Segoe UI Symbol (TrueType)"="seguisym.ttf" "Segoe MDL2 Assets (TrueType)"="segmdl2.ttf" "Segoe Print (TrueType)"="segoepr.ttf" "Segoe Print Bold (TrueType)"="segoeprb.ttf" "Segoe Script (TrueType)"="segoesc.ttf" "Segoe Script Bold (TrueType)"="segoescb.ttf" [HKEY LOCAL MACHINE\SOFTWARE\Microsoft\Windows NT\CurrentVersion\FontSubstitutes] "Segoe UI" =-

Druk nu op *Opslaan als* en geef het de naam mee die je wil. Bij het type bestand kies je voor Alle bestanden. Ook moet je de naam een *.reg* meegeven aan het einde. Voorbeeld: **nieuw-lettertype-windows. reg** en sla het op op het *Bureaublad*. Selecteer nu het bestand met je rechtermuisknop en kies voor de optie *Samenvoegen*. Na het Samenvoegen krijg je een waarschuwing te zien.

| Register-editor                                                                                                    |
|----------------------------------------------------------------------------------------------------|
| Het toevoegen van gegevens kan onbedoeld waarden wijzigen of verwijderen, waardoor<br>onderdelen mogelijk niet juist meer werken. Voeg deze gegevens niet aan het register toe als u<br>de bron van de gegevens in<br>C:\Users\atver\OneDrive\Bureaublad\nieuw-lettertype-windows.reg niet vertrouwt.<br>Weet u zeker dat u wilt doorgaan? |
| Ja Nee                                                                                                    |

Klik vervolgens op *Ja*, *OK* en start je systeem opnieuw op. Na het opnieuw opstarten van je pc of laptop moet je dan het standaardfont

weer te zien krijgen. Succes en samen met jou en alle andere leden hoop ik dat we snel weer bij elkaar kunnen komen.

Andries Vermeulen

# Wereldwijde verkoopcijfers van smartphones in 2020

In 2019 schoot het Chinese bedrijf Huawei omhoog qua verkoopcijfers. Kijken we naar het aantal verkochte smartphones van het laatste kwartaal van 2020, dan zien we dat Apple op de markt meer terrein wint ten opzichte van de concurrentie. Daarmee weet het net als in het vierde kwartaal van 2019 Samsung achter zich te laten.

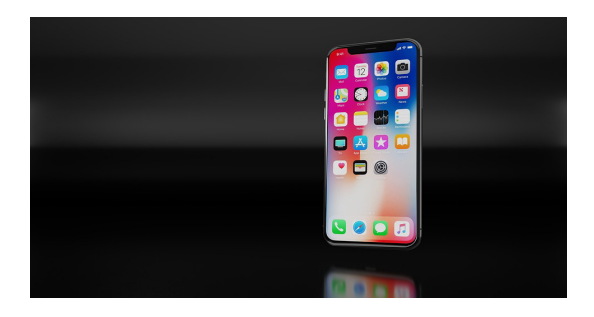

In 2019 verkocht Apple in het vierde kwartaal 72,3 miljoen smartphones. Samsung daarentegen "slechts" 70,4 miljoen exemplaren. In 2020 steeg Apple echter naar 81,9 miljoen iPhones en Samsung viel nog verder terug naar 62,5 miljoen. Met het aantal verkochte iPhones komt Apple in het vierde kwartaal op een marktaandeel van 21 procent. Daar blijft Samsung met 15 procent wel een stukje achter. De derde plek wordt ingenomen door Xiaomi, gevolgd door Oppo en Vivo. Pas op de zesde plek zien we Huawei terug. In het vierde kwartaal van 2019 verkocht het bedrijf nog 56,2 miljoen smartphones. Maar in het recente kwartaal kelderde dat hard terug naar 33 milioen exemplaren. Sinds mei 2019 heeft de VS sancties ingesteld waardoor Google zich genoodzaakt zag om de Android-licentie voor Huawei in te trekken. Ze mochten nog wel gebruikmaken van Android, maar het kreeg alleen geen licentie meer om bijvoorbeeld Googles downloadwinkel te installeren op nog uit te brengen toestellen. Hetzelfde geldt voor bekende apps als Gmail, YouTube en Google Maps. Met name gebruikers uit de USA en Europa vonden dat niet prettig en zijn overgestapt op een ander merk. Kiiken we naar het volledige jaar 2020, dan zien we een iets ander beeld. Dan is Samsung de marktleider met 255,7 miljoen verkochte exemplaren. Daarmee doet het bedrijf wel een stuk minder dan het jaar daarvoor. Toen verkocht het namelijk 296,6 miljoen smartphones. Apple doet het met 201,1 miljoen iPhones goed en verkoopt er meer dan de 195,6 miljoen van 2019. Met 187,7 miljoen smartphones staat Huawei hier op de derde plek, maar ook zij doen het minder dan het jaar daarvoor, ook als de daling met 21 procent kleiner dan dat we in het vierde kwartaal zagen.

- 7

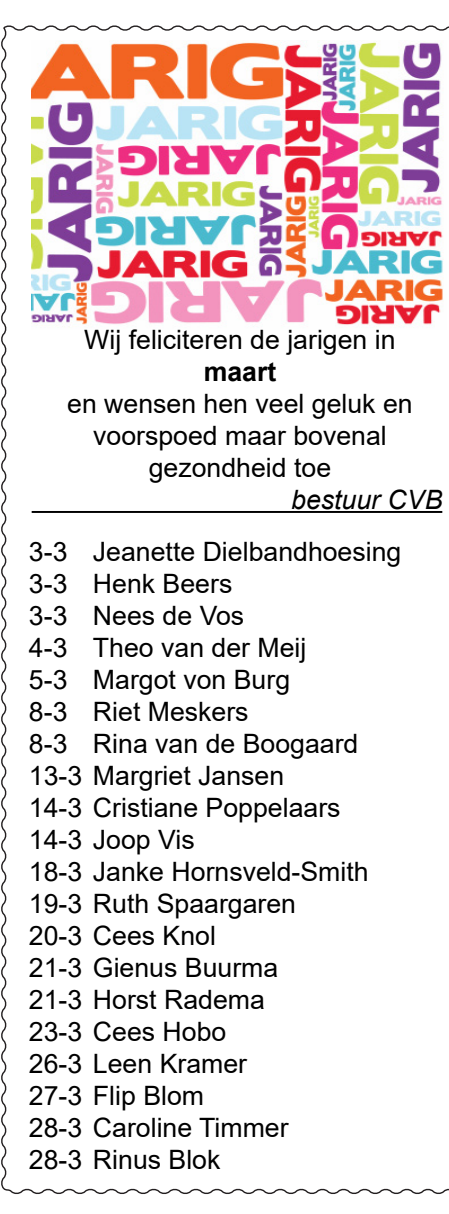

## Cursussen

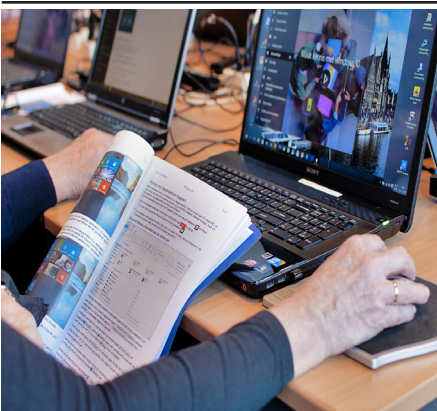

Vanwege alle maatregelen om verspreiding van het corona virus te lijf te gaan worden er voorlopig geen cursussen gegeven. Dit houdt in dat onze geplande start van de Windows 10 cursus helaas weer moet worden uitgesteld. Natuurlijk houden wij u op de hoogte en hopen u in goede gezondheid weer op de eerstkomende club dag, te mogen begroeten. Voor overige vragen betreffende de cursussen kunt u mailen naar cursusinfo@decvb.nl

## Laat Microsoft Edge sterke wachtwoorden verzinnen en bewaren

Uit computer-veiligheid is het noodzakelijk om steeds een uniek en sterk wachtwoord te verzinnen voor al jouw online accounts. En dat kan vrij moeilijk zijn, want hoe verzin je een lang en sterk wachtwoord dat je ook nog eens kunt onthouden. Dat zorgt ervoor dat mensen daar wachtwoordgeneratoren voor gebruiken. Dat is niet meer nodig. De recentste versie van Microsoft

Edge kan automatisch sterke wachtwoorden aanmaken en aan je voorstellen, zodra je op websites nieuwe accounts aanmaakt. Je hebt daardoor eventueel geen losse wachtwoordmanager meer nodig.

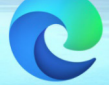

Edge is de standaard browser van Windows 10, die heb je dus al op je pc staan. Maar mogelijk is de versie op je pc niet helemaal up-to-date. Voer in de adresbalk edge://settings/help in en druk

op Enter. De nieuwste versie wordt nu 🥥 gedownload. Herstart daarna de browser.

Microsoft Edge is bijgewerkt. Versie 88.0.705.63 (Officiële build) (64-bits)

Voor de ingebouwde wachtwoordmanager heb je versie 88 of hoger nodig.

Om daadwerkelijk hiervan gebruik te maken, dien je de Edge-browser aan je

Microsoft-account te koppelen. Heb je dit nog niet gedaan, ga dan naar edge://settings/profiles en klik naast Profiel 1 op Aanmelden. Log in met je Microsoft-accountgegevens en klik in het pop-up venster op Synchroniseren.

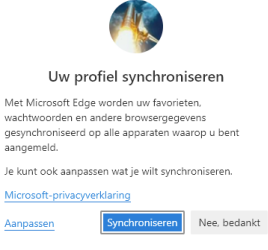

Onder edge://settings/passwords zie je nu dat de Je kunt ook aanpassen wat je wilt synchroniseren. setting Sterke wachtwoorden voorstellen direct Microsoft-privacywerklaring ingeschakeld wordt. Dit hoef je dus zelf niet meer te Aanpassen doen. Je kan het controleren door in jouw profiles te klikken op wachtwoorden.

| ← Prof           | fielen / Wachtwoorden                                                                                                    | Q      | Zoeken in wachtw    | oorde |
|------------------|----------------------------------------------------------------------------------------------------|--------|---------------------|-------|
| Aanb             | ieden om wachtwoorden op te slaan                                                                                                    |        |                     |       |
| Autor<br>Als des | <b>natisch aanmelden</b><br>ze functie is uitgeschakeld, wordt u elke keer om toestemming gevraagd wanneer u zich aanmeldt bij een websi        | te     |                     |       |
| Toon<br>Kiik oo  | de knop "Onthul wachtwoord" in de wachtwoordvelden<br>deze knop om te zien wat u hebt oetvet. Sommioe sites kunnen deze instelling overschriven |        |                     |       |
| Sterk            | e wachtwoorden voorstellen                                                                                                    |        |                     |       |
| Micros           | oft Edge stelt sterke wachtwoorden voor en als je ervoor kiest om deze te gebruiken, worden ze de volgende ke<br>avvild                         | ier au | omatisch opgeslagen |       |

## Wachtwoord laten genereren

Stel, je wilt nu iets bestellen bij een webshop waar je nog geen account had. Zodra je deze aanmaakt, genereert Edge er een sterk wachtwoord voor. Die wordt ook bewaard én gesynchroniseerd met alle apparaten waarop je Edge ook gebruikt in combinatie met je Microsoft-account. Bijvoorbeeld de mobiele Edge-app voor Android of iOS.

Als je een account aanmaakt bij een nieuwe website, klik je na het invullen van je e-mailadres in de lege regel van het wachtwoord en dan komt het door Edge gegenereerde sterke wachtwoord te zien en kun je dat bevestigen of met de knop Vernieuwen en ander sterk wachtwoord aanmaken.

## Account aanmaken

| E-mail | adres                                                                               |                           |                      |          |
|--------|-------------------------------------------------------------------------------------|---------------------------|----------------------|----------|
| verra  | am45@outlook.com                                                                    |                           |                      |          |
| Wacht  | woord                                                                               |                           |                      |          |
| Minii  | maal 8 karakters                                                                    |                           | Toon                 |          |
| â      | Microsoft Edge heeft dit ste                                                        | erke wacht                | woord gege           | nereerd. |
| j5:    | 3PzQmstkH2YC                                                                        | C                         | Vernieu              | wen      |
| C      | Uw wachtwoord wordt o<br>opgeslagen en ingevuld<br>beheren in <u>instellingen</u> . | op alle apj<br>I. Uw wach | paraten<br>ntwoorden |          |
|        | Account aanm                                                                        | aken                      |                      |          |

### Niet de eerste

Microsoft is overigens niet de eerste met dit idee. Mozilla>s Firefox biedt een soortgelijke functie al langer aan. Chrome kan daarnaast sinds kort je opgeslagen wachtwoorden controleren. Zo kom je er snel achter welke een veiligheidsrisico vormen. Edge krijgt deze functie weldra ook, onder de naam Password Monitor. Even geduld, want er wordt hard aan de beveiliging gewerkt en dit is al een heel goed begin.

Andries Vermeulen